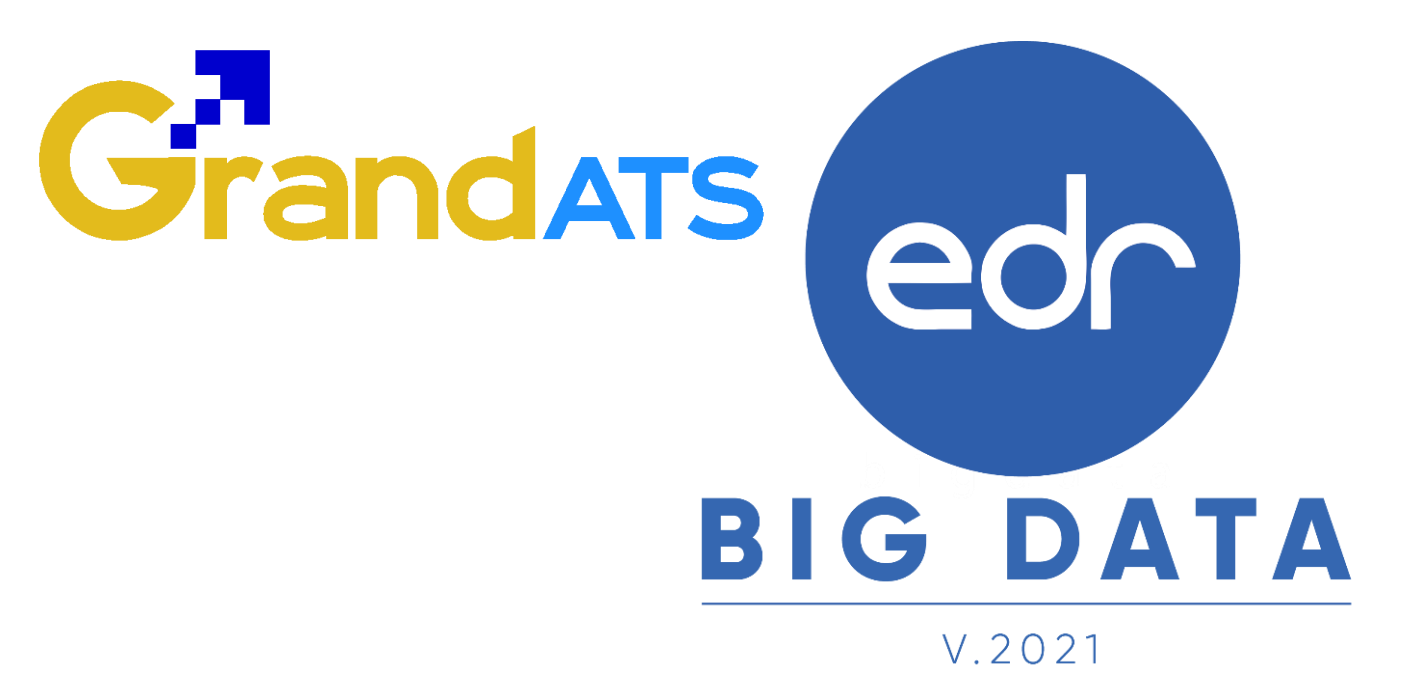

# ขั้นตอนการปฏิบัติงาน WI : Work Instruction ขั้นตอนการสร้างแบบฟอร์มการประเมิน ครูผู้สอน สำหรับงานพัฒนาหลักสูตรฯ

| ชื่อ WI : ขั้นตอนการสร้างแบบฟอร์มการประเมินเ     | WI Number :                         |               |                 |  |
|--------------------------------------------------|-------------------------------------|---------------|-----------------|--|
| Module (งาน) : งานพัฒนาหลักสูตรา                 | ช่วงเวลาการใช้งาน : สิ้นสุดภาคเรียน |               |                 |  |
| ผู้ที่มีส่วนเกี่ยวข้อง : งานพัฒนาหลักสูตรา       | สำหรับ : งานพัฒนาหลักสูตรฯ          |               |                 |  |
| ้วันที่จัดทำ/แก้ไข เอกสาร : วันที่ 21 มีนาคม 256 | REV. : 01                           | จำนวนหน้า : 6 |                 |  |
| จัดทำโดย : Implement ตรวจสอบโดย : Senior Imp.    |                                     | อนุมัติโดย :  | อนุมัติวันที่ : |  |

Version : WI\_User\_CO\_TeacherAssessment\_20220321\_Rev.01 🔰 2021 © EDR BY <u>บริษัท แกรนด์ เอทีเอส จำกั</u>

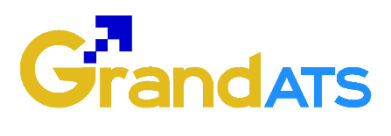

# สารบัญ

| เรื่อง                                                                              | หน้าที่ |
|-------------------------------------------------------------------------------------|---------|
| ภาพรวมการสร้างแบบประเมินครูผู้สอนโดยนักเรียน นักศึกษา                               | 3       |
| - ขั้นตอนการสร้างแบบฟอร์มการประเมินครูผู้สอน                                        | 4       |
| - ขั้นตอนการกำหนดใช้แบบฟอร์มการประเมินครูผู้สอน                                     | 6       |
| - ขั้นตอนการสรุปผลการประเมินครูผู้สอนของครูโดยนักเรียน นักศึกษา                     | 8       |
| - ตัวอย่างรายงานการสรุปแบบประเมินการสอ <sup>ิ</sup> นของครูโดยนักเรียน นักศึกษา แบบ | 9       |
| รายบุคคล                                                                            | 10      |
| - ตัวอย่างรายงานการสรุปแบบประเมินการสอนของครูโดยนักเรียน นักศึกษา แบบทั้ง           | 11      |
| แผนกวิชา                                                                            |         |
| - ตัวอย่างรายงานการสรุปแบบประเมินการสอนของครูโดยนักเรียน นักศึกษา แบบทั้ง           |         |
| วิทยาลัย                                                                            |         |

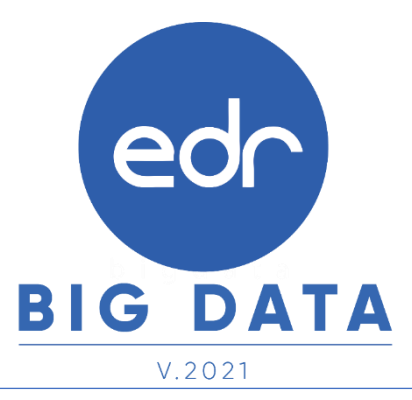

Version : WI\_User\_CO\_TeacherAssessment\_20220321\_Rev.01 👘 **2021** © **EDR BY** <u>บริษัท แกรนด์ เอทีเอส จำกั</u>

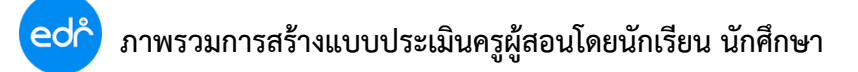

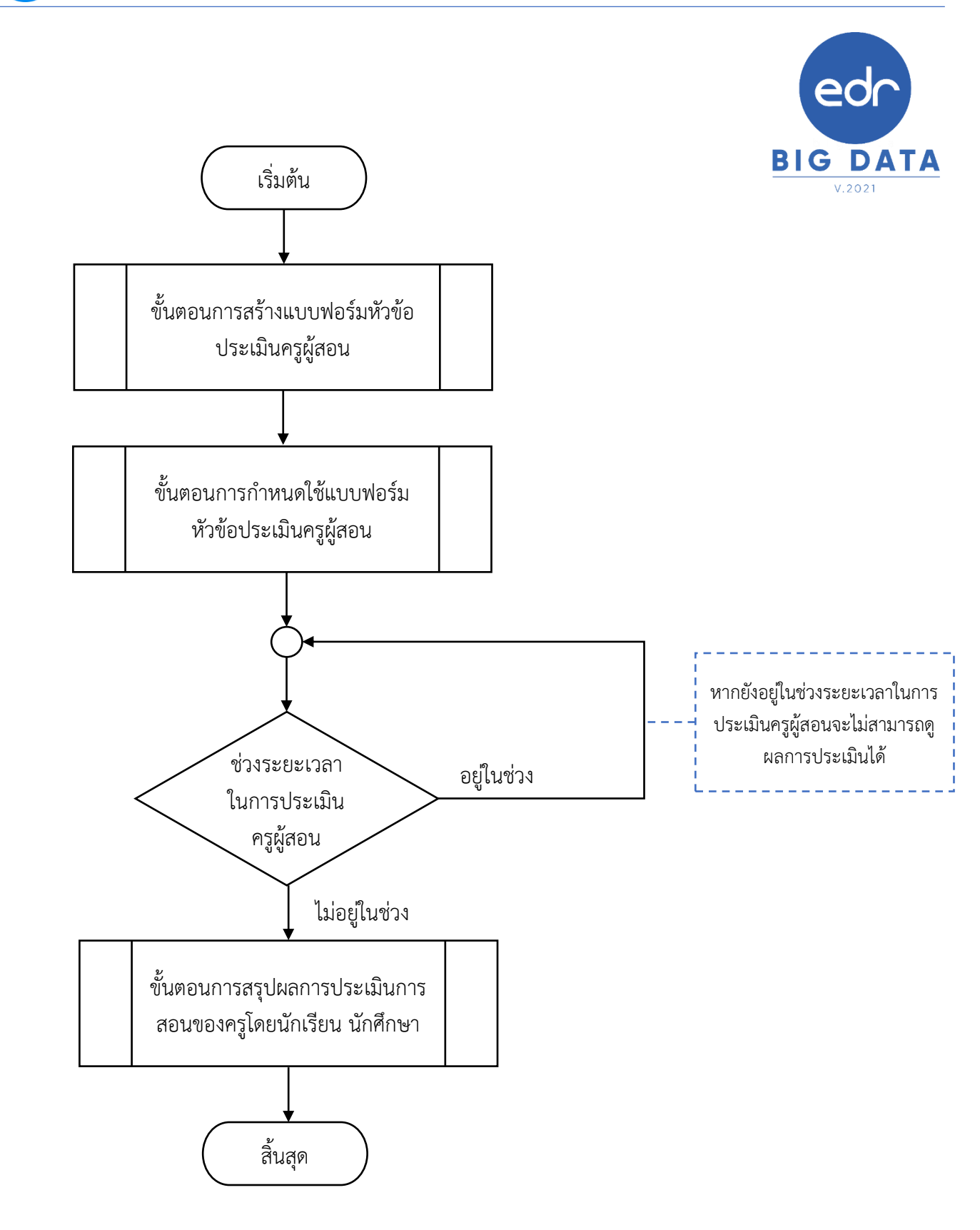

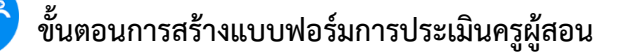

#### 🛛 ขั้นตอนการ สร้างแบบฟอร์มการประเมินครูผู้สอน

1. ไปที่เมนู "งานพัฒนาหลักสูตรฯ"

ed

เลือกฟังก์ชัน "สร้างแบบฟอร์มหัวข้อประเมินครูผู้สอน"

| ငင်္တြ วิทยาลัย              | =าทย 😑                                                              |
|------------------------------|---------------------------------------------------------------------|
| ≪ คลิกเพื่อขยาย/ย่อเมนู      | ข้อมูลบิงบประมาณ : 2565   บิหลักสูดร : 2565   ภาคเรียน : 2/2564 🛛 🗚 |
| 向 หน้าหลัก                   | ท่านกำลังทำงานอยู่ใน: หลักสุดรและการสอน                             |
| <mark>∳ใไ</mark> ผู้ดูแลระบบ | ้                                                                   |
| 🔲 บริการข้อมูลทั่วไป         | 1                                                                   |
| 📄 งานพัฒนาหลักสูตรฯ          | Search Menu                                                         |
| 🖉 งานทะเบียน                 | ิฬ การประเมินครูผู้สอน 2                                            |
| <u>n∏</u> งานวัดผล           | > สร้างแขนขมฟาร์รูบร้างก้างโรพเมืองระวัสาญ บบฟอร์มประเมินครูผู้สอน  |
| 🗹 งานกิจกรรม                 | 1. ยร เกตาานตรหมรายการระทหมร์พัฒยาห                                 |

### คลิกปุ่ม "เพิ่ม" เพื่อทำการสร้างแบบฟอร์มการประเมินครูผู้สอน

| ලේ                      | þ   | วิทยาลัย                                          |                            |                      |                   |             |                    | <b>Ing</b>    |        |  |
|-------------------------|-----|---------------------------------------------------|----------------------------|----------------------|-------------------|-------------|--------------------|---------------|--------|--|
| »                       | ข่  | อมูลปังบประมาณ : 2565   ปีหลักสุ                  | งูตร : 2565   ภาคเรียน : 2 | 2/2564 AA            |                   |             |                    |               |        |  |
| ति<br>स्थ               | ท่า | นกำลังท่างานอยู่ใน: <mark>หลักสูตรและการ</mark> ถ | สอน >สร้างแบบฟอร์มหัวข้อปร | ะเมินครูผู้สอน       |                   |             |                    |               |        |  |
|                         |     | ์ แบบฟอร์มหัวข้อประเมินครูผู้สอน                  | 🗋 เลือกภาคเรียน            |                      |                   |             |                    |               |        |  |
| Ð                       |     |                                                   | ชื่อแบบฟอร์ม               |                      |                   | คะแนนสูงสุด | จำนวนหัวข้อประเมิน | เปิดการใช้งาน | จัดการ |  |
| Ø                       |     | Q                                                 |                            | 3                    |                   |             |                    |               | Q      |  |
| <u>nfil</u>             |     |                                                   |                            | เพิ่ม <sub>ก่า</sub> | หนดใช้แบบฟอร์มประ | เมินครผัสอน |                    |               |        |  |
| $\overline{\mathbf{A}}$ |     |                                                   |                            |                      |                   |             |                    |               |        |  |

จากนั้นกรอกข้อมูล ชื่อแบบฟอร์ม คะแนนสูงสุด และความหมายคะแนนของแต่ละคะแนน
 เมื่อกรอกข้อมูลเรียบร้อยแล้ว กดปุ่ม "บันทึก"

| ท่านกำลังทำงานอยู่ใน: <u>หลักสูตรและการ</u><br>แบบฟอร์มหัวข้อประเมินครูผู้ส | <u>รอน</u> >สร้างแบบฟอร์มหัวข้อประเมินครูผู้สอน<br>นะ แบบประเมินความพึงพอใจต่อคุณภาพการจัดการเรียนการสอนของครู |  |
|-----------------------------------------------------------------------------|----------------------------------------------------------------------------------------------------|--|
| 🗋 แบบฟอร์มหัวข้อประเมินครูผู้สอน                                            | 🖹 รายละเอียดแบบฟอร์มหัวข้อประเมินครูผู้สอน 🗋 เลือกภาคเรียน                                                     |  |
|                                                                             | ชื่อแบบฟอร์ม : 🦳 แบบประเมินดวามพึงพอใจต่อคุณภาพการจัดก 🕽 🗰                                                     |  |
|                                                                             | คะแนนต่าสุด : 1                                                                                                |  |
|                                                                             | คะแนนสูงสุด : 5 🔹 (1) (2) (3) (4) (5) (6) (7) (8) (9) (10)                                                     |  |
|                                                                             | ความหมายคะแนน :                                                                                                |  |
|                                                                             | คะแนน 1: น้อยที่สุด                                                                                            |  |
|                                                                             | คะแนน 2: น้อย                                                                                                  |  |
|                                                                             | คะแนน 3 : ปานกลาง                                                                                              |  |
|                                                                             | คะแนน 4 : มาก                                                                                                  |  |
|                                                                             | คะแนน 5 : มากที่สุด                                                                                            |  |
|                                                                             | คะแนน 6:                                                                                                    |  |
|                                                                             | เป็ดการใช้งาน : YES                                                                                            |  |
|                                                                             | <mark>บันทึก</mark>                                                                                            |  |

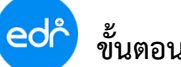

จากนั้นระบบจะแสดงข้อมูลการตั้งชื่อแบบฟอร์ม คะแนนต่ำสุด คะแนนสูงสุด และความหมายของคะแนน ทางด้านซ้าย

| ท่านกำลังทำงานอยู่ใน: หลักสูตรและกา<br>แบบฟอร์มหัวข้อประเมินครูผู้เ | รสอน >สร้างแบบฟอร์มหัวข้อประเมินครูผู้สอน<br>ชอน: แบบประเมินความพึงพอใจต่อคุณภาพการจัดก | ารเรียนการส  | อบของครู                                                                                |          |                 |
|---------------------------------------------------------------------|-----------------------------------------------------------------------------------------|--------------|-----------------------------------------------------------------------------------------|----------|-----------------|
| 🗋 แบบฟอร์มทัวข้อประเมินครูผู้สอน                                    | 🖿 รายละเอียดแบบฟอร์มหัวข้อประเมินครูผู้สอบ                                              | 🗋 เลือก      | าภาคเรียน                                                                               |          |                 |
| ชื่อแบบฟล                                                           | ร์ม : แบบประเมินความพึงพอใจต่อ<br>คุณภาพการจัดการเรียนการสอน                            | รายการหัวข้อ | วประเมินครูผู้สอน                                                                       |          |                 |
| คะแนนต่ำ                                                            | ของครู<br>สุด: 1                                                                        | หัวข้อประเมื | ใน                                                                                      |          | เพิ่ม<br>ยกเลิก |
| คะแนนสูง                                                            | สุด: 5                                                                                  | ลำดับที่     | ทัวข้อประเมิน                                                                           |          |                 |
| ความหมายคะแ                                                         | นน:<br>ม1: น้อยที่สด                                                                    | 1            | ครูอธิบายหลักการและเนื้อหาวิชาให้เข้าใจได้ง่าย                                          | <b>a</b> | O               |
| คะแบ                                                                |                                                                                         | 2            | ครูดอบข้อสงสัยหรือปัญหาของนักศึกษาได้อย่างชัดเจน                                        | <b>1</b> | 00              |
| คะแน                                                                | ม3: ปานกลาง                                                                             | 3            | ครูสอนเนื้อหามีความน่าสนใจทันสมัย                                                       | <b>1</b> | 00              |
| คะแน                                                                | ม4:มาก<br>                                                                              | 4            | ครูจัดกิจกรรมการเรียนสอดคล้องกับเนื้อหา และกระดุันให้ผู้เรียนมีส่วนร่วมในการเรียนการสอน | <b>1</b> | 00              |
| คะแนา                                                               | ม5: มากที่สุด<br>ม6:                                                                    | 5            | ครูยกตัวอย่างประกอบการอธิบายเนื้อหาวิชาได้อย่างเหมาะสมเพียงพอ                           | <b>1</b> | 00              |
| คะแน                                                                | 17:                                                                                     | 6            | ครูแจ้งจุดประสงค์ของรายวิชาให้นักศึกษาทราบก่อนการจัดการเรียนการสอน                      | <b>1</b> | 00              |
| คะแบ                                                                | 18:                                                                                     | 7            | ครูมีกระบวนการสอนอย่างเป็นระบบและมีขั้นตอนการถ่ายทอดความรู้ที่ขัดเจน                    | <b>@</b> | Ο               |
| คะแน                                                                | 19:                                                                                     |              |                                                                                         |          |                 |
| คะแนน<br>เปิดการใช้ง                                                | יט:<br>אר: YES(III)                                                                     |              |                                                                                         |          |                 |
|                                                                     |                                                                                         |              |                                                                                         |          |                 |

| 7. การแก้ไขหัวข้อการประเมิน คลิกท์ 📝 จากนั้นดำเนินการแก้ไขในช่องกรอกหัวข้อการประเมิน และกด |                                                                                                    |                  |                                                                                         |          |            |
|--------------------------------------------------------------------------------------------|----------------------------------------------------------------------------------------------------|------------------|-----------------------------------------------------------------------------------------|----------|------------|
| "บ้                                                                                        | <b>นทึก"</b> 💼                                                                                                    |                  |                                                                                         |          |            |
| 8.                                                                                         | การลบหัวข้อการประเมิน คลิกท์ 🐼 🔇                                                                                                    | • จาก            | นั้นระบบจะลบหัวข้อการประเมินที่ต้องการลบ                                                |          |            |
| <u> </u>                                                                                   | การจัดลำดับหัวข้อใหม่ คลิกที่                                                                                                    | ລາກ              | บับระบบละลำดับหัวข้อ                                                                    |          |            |
| »                                                                                          | ข้อมูลปังบประมาณ : 2565   ปีหลักสูตร : 2565   ภาคเรียน : 2/2564 🗚                                                                               | Α                |                                                                                         |          |            |
| (山)<br>(11)                                                                                | ท่านกำลังทำงานอยู่ใน: หลักสูตรและการสอน > สร้างแบบฟอร์มทัวข้อประเมินครูผู้สอน<br>แบบฟอร์มทัวข้อประเมินครผัสอน: แบบประเมินความพึงพอใจต่อคณภาพกา: | เจ้ดการเรียนการส | 20/02/04                                                                                |          |            |
|                                                                                            | 🗋 แบบฟอร์มทั่วข้อประเมินครูผู้สอน 📑 รายละเอียดแบบฟอร์มทั่วข้อประเมินครูผู                                                                       | ู้สอน 🗋 เลือ     | าภาคเรียน                                                                               |          |            |
| Ð                                                                                          | ซื้อแบบฟอร์บ - แบบประเบินความพึกพอใจค่อ                                                                                                    | รายการบ้ายไว     | าประเงินกระโสรงเ                                                                        |          |            |
| <b>C</b> <sup>10</sup>                                                                     | คุณภาพการจัดการเรียนการสอน                                                                                                    | 3 104 1343       | าการกระทั่งสุขา                                                                         |          |            |
| <u>nîl</u>                                                                                 | นองครู                                                                                                    | ครอธิบายห        | ลักการและเนื้อหาวิชาให้เข้าใจได้ง่าย                                                    |          | บันทึก     |
|                                                                                            | คะแนนดำสุด : 1                                                                                                    |                  |                                                                                         |          | ยกเลิก     |
| T                                                                                          | คะแนนสูงสุด : 5                                                                                                    | ล่าดับที่        | หัวข้อประเมิน                                                                           |          |            |
| 00                                                                                         | ความหมายคะแนน :                                                                                                    | 1                | ครอธิบายหลักการและเบื้อหาวิชาให้เข้าใจได้ง่าย                                           | (2) 命    | 0          |
|                                                                                            | คะแนน 1 : น้อยที่สุด                                                                                                    |                  | , , , , , , , , , , , , , , , , , , ,                                                   |          |            |
| 8                                                                                          | คะแนน 2 : น้อย                                                                                                    | 2                | ครูตอบข่อสงสัยหรือปัญหาของนึกศึกษาได้อย่างชัดเจน                                        |          | <b>₩</b>   |
| D                                                                                          | คะแนน 3 : ปานกลาง                                                                                                    | 3                | ครูสอนเนื้อหามีความน่าสนใจทันสมัย                                                       | 📝 🛍      | <b>⊙</b> ♥ |
| £                                                                                          | ดชแบบ 4 : มาก                                                                                                    | 4                | ครูจัดกิจกรรมการเรียนสอดคล้องกับเนื้อหา และกระตุ้นให้ผู้เรียนมีส่วนร่วมในการเรียนการสอน | <b>a</b> | 00         |
| Ø                                                                                          | คะแบบ 5: มากทลุด<br>คะแบบ 6:                                                                                                    | 5                | ดรูยกดัวอย่างประกอบการอธิบายเนื้อหาวิชาได้อย่างเหมาะสมเพียงพอ                           | <b>e</b> | 00         |
| ŵ                                                                                          | คะแบบ 7 :                                                                                                    | 6                | ครูแจ้งจุดประสงค์ของรายวิชาให้นักศึกษาทราบก่อนการจัดการเรียนการสอน                      | <b>a</b> | <b>O O</b> |
| 3                                                                                          | คะแนน 8 :                                                                                                    | 7                | ครูมีกระบวนการสอนอย่างเป็นระบบและมีขั้นดอนการถ่ายทอดความรู้ที่ขัดเจน                    | <b>a</b> | •          |
| P                                                                                          | evinen 0 -                                                                                                    |                  |                                                                                         |          |            |

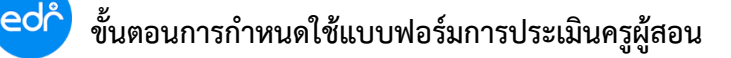

#### ขั้นตอนการกำหนดใช้แบบฟอร์มการประเมินครูผู้สอน

- 1. ไปที่เมนู "งานพัฒนาหลักสูตรฯ"
- เลือกฟังก์ชัน "กำหนดใช้แบบฟอร์มหัวข้อประเมินครูผู้สอน"

| ငင်္ဂြာ วิทยาลัย                     |                                                                          | <b>=</b> 178 9 |
|--------------------------------------|--------------------------------------------------------------------------|----------------|
| ≪ คลิกเพื่อขยาย/ย่อเมนู              | ข้อมูลปังบประมาณ : 2565   ปีหลักสูตร : 2565   ภาคเรียน : 2/2564 🛛 🗚      |                |
| 向 หน้าหลัก                           | ท่านกำลังทำงานอยู่ใน: หลักสูตรและการสอน                                  |                |
| 🙌 ผู้ดูแลระบบ                        | ้างพัฒนาหลักสูตรฯ                                                        |                |
| 🔲 บริการข้อมูลทั่วไป                 |                                                                          |                |
| 📄 งานพัฒนาหลักสูตรฯ                  | Search Menu                                                              |                |
| 🖉 งานทะเบียน                         | 🕼 การประเมินครูผู้สอน                                                    |                |
| <u>nn</u> งานวัดผล<br>⊑∕( งามอิลกรรม | * สร้างแบบฟอร์มหัวข้อประเมินครูผู้สอน * กำหนดใช้แบบฟอร์มประเมินครูผู้สอน |                |
| V Charlen 22                         |                                                                          |                |

### จากนั้นเลือก เทอม ที่ต้องการกำหนดแบบฟอร์มการประเมินครูผู้สอน

| »          | ข้อ                                     | บมูลปังบประมาณ : <mark>2565</mark>   ปี <sup>1</sup> | หลักสูตร : <mark>2565</mark>   ภาคเรียน | : 2/2564 AA |                          |                            |                  |   |   |  |
|------------|-----------------------------------------|------------------------------------------------------|-----------------------------------------|-------------|--------------------------|----------------------------|------------------|---|---|--|
| Ш<br>w     | ท่านกำลังทำงานอยู่ใน: หลักสูตรและการสอน |                                                      |                                         |             |                          |                            |                  |   |   |  |
| 61P        | C                                       | ] แบบฟอร์มหัวข้อประเมินครูผู้สล                      | อน 📄 เลือกภาคเรียน                      |             |                          |                            |                  |   |   |  |
| P          |                                         |                                                      |                                         |             | K                        | K                          |                  |   |   |  |
|            |                                         | ปีการศึกษา                                           | ภาคเรียนที่                             | แบบฟอร์ม    | วนทเรมบระเมนตรูดู<br>สอน | วนทสนสุดบระเมนครูดู<br>สอน | ข้อมูล<br>ข้อมูล |   |   |  |
| <u>nîl</u> |                                         | ٩                                                    | ٩                                       | ٩           |                          |                            |                  | Q |   |  |
| 5          |                                         | 2565                                                 | 1                                       |             |                          |                            |                  | Q |   |  |
| T          |                                         | 2564                                                 | 3                                       |             |                          |                            |                  | • | 2 |  |
| VE         |                                         | 2564                                                 | 2                                       |             |                          |                            |                  | Q |   |  |
|            |                                         | 2564                                                 | 1                                       |             |                          |                            |                  | Ð |   |  |

4. เมื่อเลือกเทอมที่ต้องการกำหนดการใช้แบบฟอร์มการประเมินครูผู้สอน ให้ใส่ข้อมูล

4.1 เลือกแบบฟอร์ม วันที่เริ่ม-สิ้นสุดการประเมินครูผู้สอน และก้ำหนดสิทธิ์ให้ครูผู้สอนในการดูข้อมูลผล การประเมิน

| » <        | ข้อมูลปิงบประมาณ : 2565   ปีหลักสูตร : 2565   ภาคเรียน : 2/2564 AA                                                                                                    |
|------------|----------------------------------------------------------------------------------------------------|
| 101<br>649 | ท่านกำลังทำงานอยู่ใน: หลักสูตรและการสอน >สรุปผลการประเมินการสอนของครูโดย นร./นศ.<br>ภาคเรียน: 2/2564                                                                  |
|            | 🗅 แบบฟอร์มหัวข้อประเมินครูผู้สอน 🗅 เลือกภาคเรียน 隆 สำหนดแบบฟอร์มประเมินครูผู้สอน แบบประเมินความพึ่งพอใจต่อคุณภาพการจัดการเรียนการสอนของครู 🗙                          |
| đ          | ศำแนะนำในการบันทึกข้อมูล<br>1. กาหนดแบบฟอร์มที่จะนำไปให้ นร./นศ. ประเมินครูผู้สอน<br>2. กรณีศาหนด วันที่เริ่มและวันที่สิ่มสุดประเมินครูผู้สอน ระบบให้ ภาคเรียนที่ : 2 |
| <u>nn</u>  | ประเมินตามวันที่กำหนด<br>3. กรณีไม่กำหนด วันที่เริ่มและวันที่สิ้นสุดประเมินครูผู้สอน ระบบจะ<br>ปิดไม่ให้ประเมิน                                                       |
| T          | วันที่เริ่มประเมินครูผู้สอน : 07/03/2565                                                                                                    |
| VE         | วันที่สิ้นสุดประเมินครูผู้สอน : 09/03/2565                                                                                                    |
|            | อนุญาตให้ดูข้อมูล : 🛛 🚩 💌                                                                                                    |
| 2          |                                                                                                    |
| -Ч<br>     | 4.2 บันทึก อกเล็ก                                                                                                    |

edr

 5. เมื่อบันทึกเรียบร้อยแล้วระบบจะแสดงข้อมูลช่วงระยะเวลาในการกำหนดแบบฟอร์มการประเมิน และวันที่ เริ่ม-สิ้นสุดการประเมินครูผู้สอน และการกำหนดสิทธิ์ให้ครูผู้สอนในการดูข้อมูลผลการประเมิน หมายเหตุ : เมื่อถึงช่วงเวลาที่กำหนดไว้ นักศึกษาจะสามารถดำเนินการประเมินครูผู้สอนได้ ผ่านเว็บ

| _        |                                                                                                    |                                                                   |                                                   |                                                              |                                 |                                   |                       |   |  |  |  |
|----------|----------------------------------------------------------------------------------------------------|-------------------------------------------------------------------|---------------------------------------------------|--------------------------------------------------------------|---------------------------------|-----------------------------------|-----------------------|---|--|--|--|
| >>       | ข้อมูลบึงบประมาณ : <mark>2565</mark>   บึหลักสูดร : <mark>2565</mark>   ภาคเรียน : <mark>2/2564</mark> AA |                                                                   |                                                   |                                                              |                                 |                                   |                       |   |  |  |  |
|          | ท่า <sup>ง</sup><br>โ                                                                                     | นกำลังท่างานอยู่ใน: หลักสูตรแล<br>]) แบบฟอร์มหัวข้อประเมินครูผู้ส | เะการสอน >สรุปผลการประเมิน≀<br>อน 🗎 เลือกภาคเรียน | าารสอนของครูโดย นร./นศ.                                      |                                 |                                   |                       |   |  |  |  |
| Ð        |                                                                                                    | ปีการศึกษา                                                        | ภาคเรียนที่                                       | แบบฟอร์ม                                                     | วันที่เริ่มประเมินครูผู้<br>สอน | วันที่สิ้นสุดประเมินครูผู้<br>สอน | อนุญาตให้ดู<br>ข้อมูล |   |  |  |  |
| nII      |                                                                                                    | Q                                                                 | Q                                                 | Q                                                            |                                 |                                   |                       | Q |  |  |  |
| 2        |                                                                                                    | 2565                                                              | 1                                                 |                                                              |                                 |                                   |                       | Q |  |  |  |
| 7        |                                                                                                    | 2564                                                              | 3                                                 |                                                              |                                 |                                   |                       | Q |  |  |  |
| VE       |                                                                                                    | 2564                                                              | 2                                                 | แบบประเมินความพึงพอใจต่อคุณภาพการจัดการเรียนการสอน<br>ของครู | 07/03/2565                      | 09/03/2565                        | ۲                     | Q |  |  |  |
|          |                                                                                                    | 2564                                                              | 1                                                 |                                                              |                                 |                                   |                       | Q |  |  |  |
| ይ        |                                                                                                    | 2563                                                              | 3                                                 |                                                              |                                 |                                   |                       | Q |  |  |  |
| Σ        |                                                                                                    | 2563                                                              | 2                                                 |                                                              |                                 |                                   |                       | Q |  |  |  |
| <u> </u> |                                                                                                    |                                                                   |                                                   |                                                              |                                 |                                   |                       |   |  |  |  |

7

**แจ้งเพื่อทราบ :** งานพัฒนาหลักสูตรฯ สามารถตรวจสอบข้อมูลการประเมินครูผู้สอนโดยนักเรียน นักศึกษาได้ ก็ต่อเมื่อ สิ้นสุดระยะเวลาการประเมินครูผู้สอนของนักเรียน นักศึกษาเรียบร้อยแล้ว

- ขั้นตอนการสรุปผลการประเมินครูผู้สอนของครูโดยนักเรียน นักศึกษา
- 1. ไปที่เมนู "งานพัฒนาหลักสูตรฯ"

ed

เลือกฟังก์ชัน "สรุปผลการประเมินการสอนของครูโดย นร./นศ."

| Col วิทยาลัย                 | Ing 🤤                                                                                                    |  |
|------------------------------|----------------------------------------------------------------------------------------------------|--|
| ≪ คลิกเพื่อขยาย/ย่อเมนู      | ข้อมูลปิงบประมาณ : 2565   บิหลักสูดร : 2565   ภาคเรียน : 2/2564 🗛                                                    |  |
| 🛈 หน้าหลัก                   | ท่านกำลังทำงานอยู่ใน: หลักสูตรและการสอน                                                                              |  |
| <mark>∳?ไ</mark> ผู้ดูแลระบบ | านพัฒนาหลักสุดรา                                                                                                    |  |
| 🔲 บริการข้อมูลทั่วไป         |                                                                                                    |  |
| 📄 งานพัฒนาหลักสูตรฯ          | Search Menu                                                                                                    |  |
| 🖉 งานทะเบียน                 | 🕼 การประเมินครูผู้สอน                                                                                                |  |
| <u>nn∏</u> งานวัดผล          | > สร้างแบบฟอร์มหัวข้อประเมินครูผู้สอน  > กำหนดใช้แบบฟอร์มประเมินครูผู้สอน  > สรุปผลการประเมินการสอนของครูโดย นร./นศ. |  |
| √ งานกิจกรรม                 |                                                                                                    |  |

จากนั้นเลือก ภาคเรียน ที่ต้องการตรวจสอบข้อมูลการประเมินครูผู้สอน

4. กดปุ่ม **"คำนวณค่าเบี่ยงเบนมาตรฐาน"** ระบบจะแสดงข้อมูลการประเมินครูผู้สอน พร้อมคำนวณค่า เบี่ยงเบนมาตรฐาน (S.D.) เพื่อวัดการกระจายของข้อมูลการประเมิน

- เลือก แผนก ที่ต้องการดูข้อมูลการประเมินครูผู้สอน
- 6. สามารถพิมพ์รายงานครูผู้สอ<sup>ิ</sup>นรายบุคคล ทั้งแ<sup>้</sup>ผ<sup>ื</sup>นกวิชา และทั้งวิทยาลัยได้ทั้งในรูปแบบ Excel และ ไฟล์

| <b>אנ ע</b>                              | ยาลัย         |                    |                                      |                             |                     |                 |                           |                   |              |                  |                         |                |                     |                | lve 🧕                     |               |
|------------------------------------------|---------------|--------------------|--------------------------------------|-----------------------------|---------------------|-----------------|---------------------------|-------------------|--------------|------------------|-------------------------|----------------|---------------------|----------------|---------------------------|---------------|
| ข้อมูล                                   | ปึงบประว      | มาณ : 2565   1     | ปีหลักสูตร : <mark>2563</mark>   ภาค | เรียน : <mark>2/2564</mark> |                     |                 |                           |                   |              |                  |                         |                |                     |                |                           |               |
| ท่านกำลังท่างานอยู่ใน: หลักสูตรและการสอน |               |                    |                                      |                             |                     |                 |                           |                   |              |                  |                         |                |                     |                |                           |               |
| 📑 a1                                     | รุปผลการ      | รประเมินการสอนข    | องครูโดย นร./นศ.                     |                             |                     |                 |                           |                   |              |                  |                         |                |                     |                |                           |               |
|                                          |               |                    | 4                                    | วิชาเรี                     | ้ยนของกลุ่          | มเรียนฝึกง      | งาน กลุ่มวิชา <i>เ</i>    | าิจกรรมเ          | เละ Hom      | e Room ไม่นำม    | มาประเมินการสอนของค     | ıž             |                     |                |                           |               |
|                                          | อนุญาต        | ดให้ครูผู้สอนดูข้อ | <sub>มูล</sub> คำนวณค่าเบีย          | เงเบนมาตรฐาน                | : 21/0              | 3/2565          |                           |                   | ภาคเรื       | iou : 2/2564 แผง | เกวิชา : (ช่างยนต์      | × XLS          | ตกลง(ตัว            | อย่างก่อนพิง   | มพ์) ดาวน์                | โหลด          |
|                                          | นายกา         | รุณ                |                                      |                             |                     |                 |                           |                   | นายค         | աձամ 5           |                         |                |                     | 1              |                           |               |
|                                          | ล่าดับ<br>ที่ | รหัสวิชาเรียน      | ชื่อวิชาเรียน                        |                             | จำนวนผู้<br>ประเมิน | คะแนน<br>เฉลี่ย | คิดเป็น<br>เปอร์เซ็นต์(%) |                   | ลำดับ<br>ที่ | รหัสวีน          | ชื่อวิชาเรียน           |                | จำนวนผู้<br>ประเมิน | คะแมน<br>เฉลีย | คิดเป็น<br>เปอร์เซ็นด์(%) | SD            |
|                                          | 1             | 20101-2002         | งานเครื่องยนต์ดีเซล                  |                             | 40                  | 4.71            | 94.12                     | 0.58              | 1            | 20101-2008       | งานขับรถยนด์            |                | 10                  | 4.66           | 93.28                     | 0.70          |
|                                          | 2             | 20101-2108         | งานเครื่องมือกลข่างยนด์              |                             | 5                   | 5.00            | 100.00                    | þ                 | 2            | 20101-2108       | งานเครื่องมือกลข่างยนด์ |                | 12                  | 4.88           | 97.67                     | 0.33          |
|                                          |               |                    |                                      |                             |                     |                 |                           |                   | 3            | 20101-2109       | งานปรับแต่งเครื่องยนต์  |                | 7                   | 4.97           | 99.43                     | 0.17          |
|                                          |               |                    |                                      |                             |                     |                 |                           |                   |              |                  |                         |                |                     |                |                           |               |
|                                          |               |                    |                                      |                             |                     |                 |                           |                   |              |                  |                         |                |                     |                |                           | 9             |
|                                          |               |                    |                                      | รวมคะแนนเฉลี่ย              | 45                  | 4.86            | 97.06                     | 0.56              |              |                  |                         | รวมคะแนนเฉลี่ย | 29                  | 4.84           | 96.79                     | 0.49          |
|                                          |               |                    |                                      | รวมคะแนนเฉลีย               | 45                  | 4.86            | 97.06<br>พิมพัร           | 0.56<br>รายงานค่า | າເฉลียทั้งวิ | ทยาลัย           |                         | รวมคะแนนเฉลี่ย |                     | 29             | 29 4.84                   | 29 4.84 96.79 |

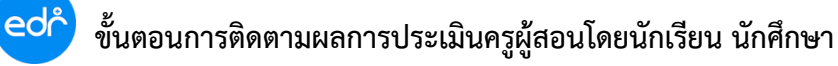

### ตัวอย่างรายงานการสรุปแบบประเมินการสอนของครูโดยนักเรียน นักศึกษา แบบรายบุคคล

|      |                  | งหอ เลย<br>สรุปแบบประเมินการสอนขอ<br>ภาคเรียนที่ 1 ปีก | งครูโดยนักเรียน<br>ารศึกษา 2564 | นักศึกษา    |                     |      |
|------|------------------|--------------------------------------------------------|---------------------------------|-------------|---------------------|------|
| เผนเ | าวิชาข่างอิเล็กท | รอนิกส์<br>นายวรฤทธิ์                                  |                                 |             |                     |      |
| й    | รทัสวิชา         | ชื่อวิชา                                               | ผู้ประเมินทั้งหมด               | คะแนนเถลี่ย | ร้อยละของผู้ประเมิน | SD   |
| 1    | 20105-2123       | ระบบโทรศัพท์เคลื่อนที่                                 | 6                               | 4.53        | 90.67               | 0.50 |
| 2    | 20127-2009       | .ครื่องกลไพพ้าและการควบคุม                             | 2                               | 4.50        | 90.00               | 0.51 |
| . 1  | 30127-1003       | การควบคุมนิวแมติกส์และไอดรอลิกส์                       | 3                               | 5.00        | 100.00              | 0    |
| 3    |                  |                                                        |                                 | 1.10        | 120.00              | 0.10 |

|          | 20105-2123 : ระบบโทรศัพท์เคลื่อนที่                                                                           |             |               |      |
|----------|----------------------------------------------------------------------------------------------------|-------------|---------------|------|
| คำถามที่ | ข้อกำถาม                                                                                                    | คะแนนเฉลี่ย | คิดเป็นร้อยละ | SD   |
| 1        | สนใจคำถามและคำตอบของผู้เรียนทุกคน และช่วยแก้ไขข้อบกพร่อง                                                      | 150         | 9 00          | 0.55 |
| 2        | ให้ความเป็นกันเอง สนทนาไถ่ถามสารทุกซ์กับผู้เรียน รับทั้งปัญหาของผู้สาน<br>และให้ความช่วยเหลือผู้เรียน         | 4           | 90.00         | 0.55 |
| 3        | จัดกิจกรรมการสอนที่หลากหลาย ตามสภาพาวมแก่ ตาง งผู้เจ้า<br>เทื่อให้แก่ หะคนประสบความสำวัฒนินรู้ เมื่อ          | 4.67        | 93.33         | 0.52 |
| 4        | แนะแนวทางที่อย่ำเกินขึ้นขึ้น และกานสอดแหล่งขณธรรม จรีธรรม<br>และการสัก แนะหลังประวงค์                         | 4.67        | 93.33         | 0.52 |
| 5        | สอน องเวลา และไม่เบียด ในวลาของผู้เรียนไปหาผลประโยชน์ส่วนตัว                                                  | 4.50        | 90.00         | 0.55 |
| 6        | .อาใจใส อบรม สั่งสอนผู้เรียนจนเกิดทักษะในการปฏิบัติงาน                                                        | 4.50        | 90.00         | 0.55 |
| 7        | อุทิศเวลาเพื่อพัฒนาผู้เรียนตามความจำเป็นและเหมาะสม<br>ไม่ละทิ้งชั้นเรียนหรือขาดสอนโดยไม่มีเหตุผล              | 4.50        | 90.00         | 0.55 |
| 8        | เปิดโอกาศให้ผู้เรียนได้มีกปฏิบัติอย่างเต็มความสามารถ<br>และมีการแสดงผลงานความก้าวหน้าทางการเรียนอย่างสม่ำเสมอ | 4.50        | 90.00         | 0.55 |
| 9        | มอบหมายงานและตรวจผลงานด้วยความยุติธรรม                                                                        | 4.50        | 90.00         | 0.55 |
| 10       | ท่านมีความพึงพอใจต่อระดับคุณภาพการสอน<br>การจัดการเรียนรู้โดยภาพรวมแล้วอยู่ในระดับใด                          | 4.50        | 90.00         | 0.55 |
|          | รวมคะแนนเฉลี่ย                                                                                                | 4.53        | 90.67         | 0.50 |

| คำถามที่ | ข้อคำถาม                                                                                                    | คะแนนเฉลี่ย | คิดเป็นร้อยละ | SD   |
|----------|----------------------------------------------------------------------------------------------------|-------------|---------------|------|
| 1        | สนใจคำถามและคำตอบของผู้เรียนทุกคน และช่วยแก้ไขข้อบกทร่อง                                                      | 4.50        | 90.00         | 0.71 |
| 2        | ให้ความเป็นกันเอง สนทนาไถ่ถามสารทุกข์กับผู้เรียน รับพังปัญหาของผู้เรียน<br>และให้ความชวยเหลือผู้เรียน         | 4.50        | 90.00         | 0.71 |
| 3        | จัดกิจกรรมการสอนที่หลากหลาย ตามสภาพความแตกต่างของผู้เรียน<br>เพื่อให้แต่ละคนประสบความสำเร็จเป็นระยะๆอยู่เสมอ  | 4.50        | 90.00         | 0.71 |
| 4        | แนะแนวทางที่ถูกให้แก่ผู้เรียน และสอนสอดแทรกคุณธรรม จริยธรรม<br>และคุณลักษณะที่พึงประสงค์                      | 4.50        | 90.00         | 0.71 |
| 5        | สอนตรงเวลา และไม่เบียดบังเวลาของผู้เรียนไปหาผลประโยชน์ส่วนตัว                                                 | 4.50        | 90.00         | 0.71 |
| 6        | เอาใจใส่ อบรม สั่งสอนผู้เรียนจนเกิดทักษะในการปฏิบัติงาน                                                       | 4.50        | 90.00         | 0.71 |
| 7        | อุทิศเวลาเพื่อทัฒนาผู้เรียนตามความจำเป็นและเหมาะสม<br>ไมละทิ้งขั้นเรียนหรือขาดสอนโดยไม่มีเหตุผล               | 4.50        | 90.00         | 0.71 |
| 8        | เปิดโอกาศให้ผู้เรียนได้ฝึกปฏิบัติอย่างเส็มความสามารถ<br>และมีการแสดงผลงานความก้าวหน้าทางการเรียนอย่างสม่ำเสมอ | 4.50        | 90.00         | 0.71 |

20127-2009 : เครื่องกลไฟฟ้าและการควบคุม

9

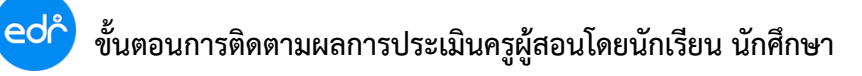

## ตัวอย่างรายงานการสรุปแบบประเมินการสอนของครูโดยนักเรียน นักศึกษา แบบทั้งแผนวิชา

| แผนก | าวิชาช่างยนต์ | วิทยาลัย<br>สรุปแบบประเมินการสอนขอ<br>ภาคเรียนที่ 2 ปีก <sup>,</sup> | งครูโดยนักเรียน<br>ารศึกษา 2564 | นักศึกษา      |                     |      |
|------|---------------|----------------------------------------------------------------------|---------------------------------|---------------|---------------------|------|
|      |               | นายการุณ                                                             |                                 |               |                     |      |
| ที่  | รหัสวิชา      | ชื่อวิชา                                                             | ผู้ประเมินทั้งหมด               | คะแนนเฉลี่ย   | ร้อยละของผู้ประเมิน | SD   |
| 1    | 20101-2002    | งานเครื่องยนต์ดีเซล                                                  | 40                              | 4.71          | 94.12               | 0.58 |
| 2    | 20101-2108    | งานเครื่องมือกลซ่างยนต์                                              | 5                               | 5.00          | 100.00              | 0    |
|      |               | รวมคะแนนเฉลี่ย                                                       | 31                              | 4.86          | 97.06               | 0.56 |
|      |               | นายคมสันต์                                                           | -                               |               |                     |      |
| ที่  | รหัสวิชา      | ชื่อวิชา                                                             | ผู้ประเมินทั้งหมด               | คะแนนเฉลี่    | ร้อ ละข งผูป ะเมิง  | SD   |
| 1    | 20101-2008    | งานซับรถยนต์                                                         | 1                               | <b>2</b> 4.86 | 93.28               | 0.70 |
| 2    | 20101-2108    | งานเครื่องมือกลซ่างยนต์                                              | 12                              | 4.88          | 97.67               | 0.33 |
| 3    | 20101         | งานปรับแว่นครียายนง                                                  | 7                               | 4.97          | 99.43               | 0.17 |
|      | 6             | รวมคะแนนเฉลี่ย                                                       | 31                              | 4.84          | 96.79               | 0.49 |
|      | V             | นายชัยยุทธ                                                           |                                 |               |                     |      |
| ที่  | รหัสวิชา      | ชื่อวิชา                                                             | ผู้ประเมินทั้งหมด               | คะแนนเฉลี่ย   | ร้อยละของผู้ประเมิน | SD   |
| 1    | 30001-1051    | กฎหมายทั่วไปเกี่ยวกับงานอาชีพ                                        | 28                              | 4.45          | 88.97               | 0.81 |
| 2    | 30101-2006    | งานเครื่องสูบและเครื่องอัดอากาศ                                      | 3                               | 5.00          | 100.00              | 0    |
| 3    | 30101-2104    | งานปรับอากาศยานยนต์                                                  | 13                              | 4.41          | 88.18               | 0.58 |
| 4    | 30101-2109    | งานยานยนต์ใช้พลังงานทางเสือก                                         | 2                               | 4.34          | 86.80               | 0.75 |
|      |               | รวมคะแนนเฉลี่ย                                                       | 31                              | 4.55          | 90.99               | 0.73 |

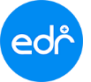

## ตัวอย่างรายงานการสรุปแบบประเมินการสอนของครูโดยนักเรียน นักศึกษา แบบทั้งวิทยาลัย

#### วิทยาลัย รายงานสรุปผลการประเมินการสอนครูโดย นร./นศ ทั้งวิทยาลัย ประจำภาคเรียน 2/2564

| ลำดับ | หัวข้อการประเมิน                                                                                               | คะแนนเฉลี่ย (เต็ม 5 คะแนว |
|-------|----------------------------------------------------------------------------------------------------|---------------------------|
| 1     | ครูแต่งกายสุภาพเรียบร้อย ใช้วาจาสุภาพ และปฏิบัติตนเป็นแบบอย่างที่ดี                                            | 4.55                      |
| 2     | ครูปฏิบัติการสอนตรงเวลา                                                                                        | 4.48                      |
| 3     | ครูประเมินผลการเรียนด้วยความยุติธรรม                                                                           | 4.48                      |
| 4     | ครูปลูกฝังคุณธรรม จริยธรรมให้กับผู้เรียน (เช่น ความสะอาด ระเบียบวินัย การตรงต่อเวลา ๆลๆ)                       | 4.46                      |
| 5     | ครูกำหนดเกณฑ์การให้คะแนนและเกณฑ์การประเมินผลที่ชัดเจน                                                          | 4.45                      |
| 6     | ครูแจ้งจุดประสงค์ของรายวิชาให้นักศึกษาทราบก่อนการจัดการเรียนการสอน                                             | 4.45                      |
| 7     | ครูตอบข้อสงสัยหรือปัญหาของนักศึกษาได้อย่างขัดเจน                                                               | 4.44                      |
| 8     | ครูยกตัวอย่างประกอบการอธิบายเนื้อหาวิชาได้อย่างเหมาะสมเพียงพอ                                                  | 4.44                      |
| 9     | ครูยกตัวอย่างโดยเชื่อมโยงกับประสบการณ์จริง หรือจากงานจริง                                                      | 4.44                      |
| 10    | ครูส่งเสริมให้ผู้เรียนนำความรู้ไปประยุกติในการปฏิบัติจริง                                                      | 4.44                      |
| 11    | ครูอธิบายหลักการและเนื้อหาวิชาให้เข้าใจได้ง่าย                                                                 | 01.44                     |
| 12    | ครูพัฒนาผู้เรียนทั้งด้านความรู้ ทักษะ ประสบการณ์ให้ก้าวทันเทคโนโลยี และวิทยาการสมัยใหม่                        | 4.43                      |
| 13    | ครูมีกระบวนการสอนอย่างเป็นระบบและมีขั้นตอนการถ่ายทอดความรู้ที่ขัดเจน                                           | 4.43                      |
| 14    | ครูวัดประเมินผลก่อนเรียนและหลังเรียน                                                                           | 4.43                      |
| 15    | ครูใช้วัธีวัดผล หลายวิธี เช่น สอบอัตนัย, สอบปรมัย, สอบปฏิบัติ สอบล์ การน์, การรังไร การรายงา 🕫 รมอบหมายงาน ฯลฯ | 4.43                      |
| 16    | ครูใช้สื่อการสอนสอดคล้ารรับบ่อหาวิชา ทำให้นักวี อาณ ใจเป็นหายา ไงชื่น                                          | 4.43                      |
| 17    | ครูจัดกิจกรรมการเรียนสอดคล้องกับ วิษทา กระกร 👩 ให้เ รียน ส่วนร่ว ในการเรียนการสอน                              | 4.42                      |
| 18    | ครูมอบหมายงานให้นัก กษณิ, ถ้าห้าความๆ ไม่เห็, จากๆ ส่งการเรียนรู้ทั้งในห้องเรียน และนอกห้องเรียน               | 4.42                      |
| 19    | ครูมอบหมายงานให้นัก 🤨 ที่ ปริมาณที่ สาะสม                                                                      | 4.42                      |
| 20    | ครูสอนเนื้อหามีความน่าสา ที่นสมย                                                                               | 4.42                      |
| 21    | ครูส่งเสริมการเรียนรู้โดยให้นักศึกษาปฏิบัติจริง และผู้สอนเป็นผู้คอยนิเทศ แนะนำอย่างใกล้ชิด                     | 4.42                      |
| 22    | ครูใช้สื่อการสอน เช่น ใบความรู้ ใบงาน ใบประลอง แผ่นภาพ แผ่นใส วิดีทัศน์ สื่อของจริง CAI าลฯ                    | 4.41                      |
| 23    | ครูใช้วัธีการจัดการเรียนการสอนที่หลากหลาย                                                                      | 4.40                      |
| 24    | ครูใช้สื่อการสอน แผ่นใส อุปกรณ์การสอน ใช้ประกอบการสอนเข้าใจง่าย                                                | 4.40                      |
| 25    | ครูแนะนำหนังสือและแหล่งค้นคว้าเพิ่มเติม                                                                        | 4.39                      |
|       |                                                                                                    | 4.44                      |

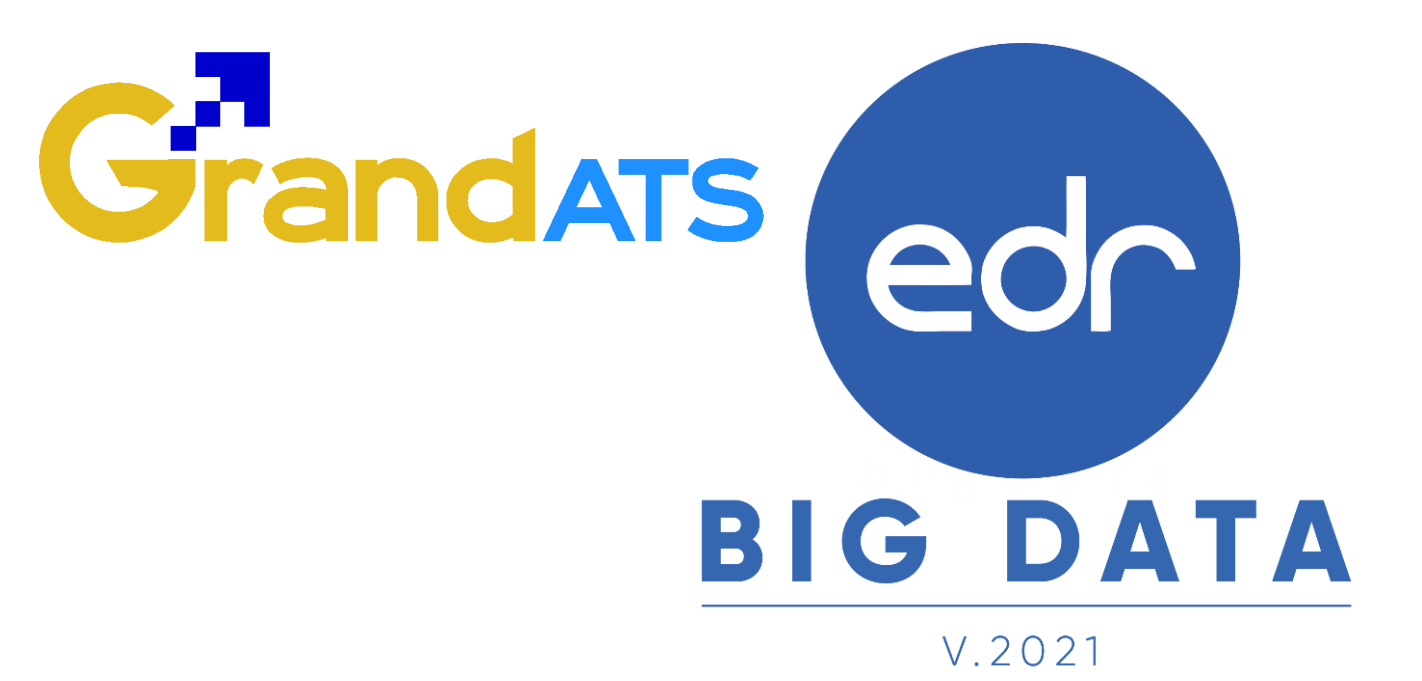

# สอบถามการใช้งานได้ที่

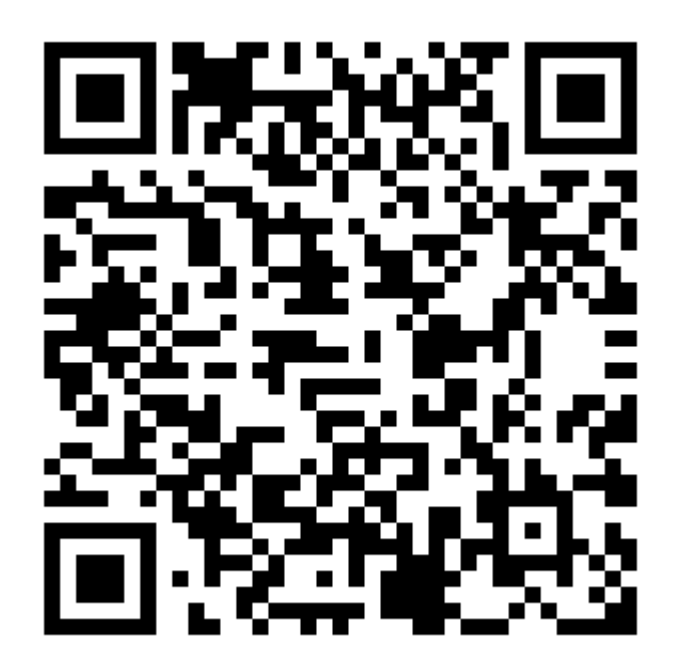

## Line Official EDR Plus : @789peqoh

Version : WI\_User\_CO\_TeacherAssessment\_20220321\_Rev.01 **2021** © EDR BY <u>บริษัท แกรนด์ เอทีเอส จำกั</u>